## FOS - ORDER PROGRAM

1. <u>http://fosfin.crocs.info/order/login/index.php</u>

Log in with the Username and Password provided to you by Crocs customer service.

| - fosfin.crocs.info -                  |            |       |
|----------------------------------------|------------|-------|
| 📕 <u>Download PDF manual (English)</u> |            |       |
| A Download PDF Anleitung (Deutsch)     |            |       |
| Download PDF manuel (Francais)         |            |       |
|                                        |            |       |
|                                        |            |       |
|                                        | Username   |       |
|                                        | Password   |       |
|                                        |            | Login |
|                                        | Password [ | Login |

2. From the window below you can check your open orders and order history. By clicking *Shop* from the left pane you can start picking out items you want to order.

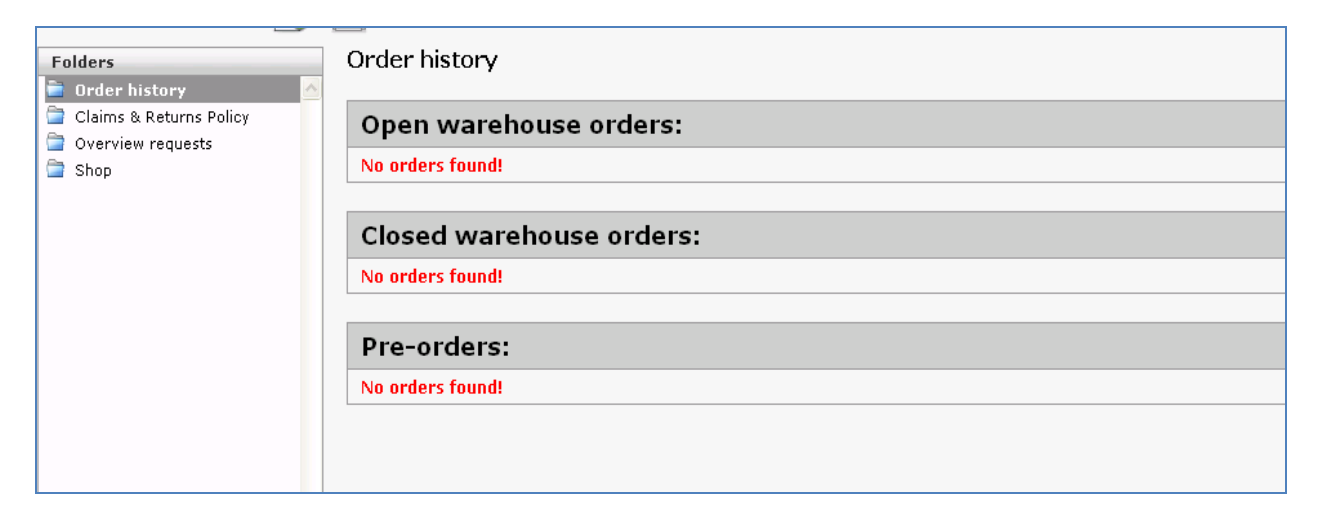

3. Click which items you wish to order. Note that Jibbitz and shoes etc. need to be ordered separately. Although you order shoes and Jibbitz separately they will be shipped together with NO additional cost as long as the orders have been made not far apart from one another.

| www.crocs.eu   Folders   Order history   Claims & Returns Policy | please select the             | shop    |           |                                           |
|------------------------------------------------------------------|-------------------------------|---------|-----------|-------------------------------------------|
| 🔄 Overview requests                                              | Crocs Work                    | Jibbitz | Crocs     | Crocs Apparel                             |
| Shop                                                             | Warehouse order Crocs<br>Work | 🐼 💀 🌆   | Crocs III | Crocs<br>Warehouse order Crocs<br>Apparel |
|                                                                  |                               |         |           |                                           |

4. You can choose items by clicking on the corresponding name on the left pane or by clicking on the picture within the square. On the right pane you will see a recap of your current order and the total Euro amount.

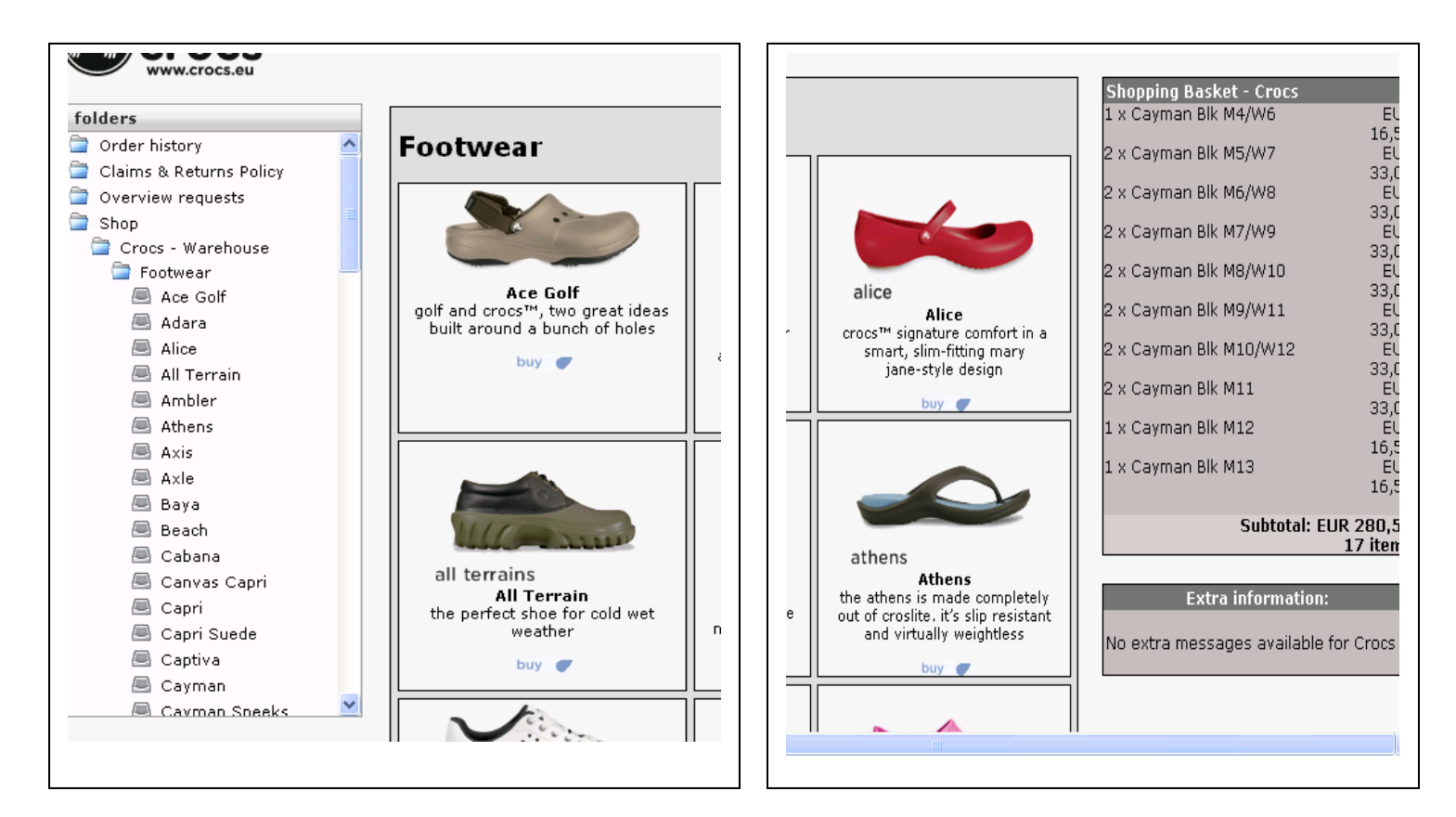

5. On the Order-column mark how many pairs of each item you want. There are three color codes; red = item is out of stock, orange = item is running low and green = availability good. You can find the size chart on the right pane. If the number of items you've chosen is greater than what is available the program will automatically inform you how many pairs are actually available. Save your order by clicking Save changes from the bottom of the page.

| <u>ayman</u>              |                                   |                      |           |           |       |                | Subto         | otal: EUF<br>O |
|---------------------------|-----------------------------------|----------------------|-----------|-----------|-------|----------------|---------------|----------------|
| ick on the small image or | the color-name to view a large in | nage of the product! |           |           |       | EX             | tra informati | ion:           |
| em                        | Color                             | Size                 | Buy       | sell      | Order | No extra mes   | sages availal | ble for C      |
| 0001-309-011              | army Green                        | M11                  | EUR 16,50 | EUR 39,95 |       |                |               |                |
| 0001-675-005              | an Berry                          | M5/W7                | EUR 16,50 | EUR 39,95 |       | 0:-            |               |                |
| 0001-675-007              | al Berry                          | M7/W9                | EUR 16,50 | EUR 39,95 |       | SIZ            | e convers     | SION           |
| 0001-675-008              | and Berry                         | M8/W10               | EUR 16,50 | EUR 39,95 |       | M4/W6          | 4             | 36-            |
| 0001-675-009              | al Berry                          | M9/W11               | EUR 16,50 | EUR 39,95 |       | M5/W7<br>M6/W8 | 5             | 37-            |
| 0001-001-004              | alack Black                       | M4/W6                | EUR 16,50 | EUR 39,95 |       | M7/W9          | 7             | 39-            |
| 0001-001-005              | 🔉 Black                           | M5/W7                | EUR 16,50 | EUR 39,95 |       | M9/W11         | 9             | 42-            |
| 0001-001-006              | 🔉 Black                           | M6/W8                | EUR 16,50 | EUR 39,95 |       | M10/W12<br>M11 | 10            | 43-            |
| 0001-001-007              | alack Black                       | M7/W9                | EUR 16,50 | EUR 39,95 |       | M12<br>M13     | 12<br>13      | 45-            |
| 0001-001-008              | alack Black                       | M8/W10               | EUR 16,50 | EUR 39,95 |       |                |               |                |
| 0001-001-009              | alack Black                       | M9/W11               | EUR 16,50 | EUR 39,95 |       |                |               |                |
| 0001-001-010              | 🔉 Black                           | M10/W12              | EUR 16,50 | EUR 39,95 |       |                |               |                |
| 0001-001-011              | alack Black                       | M11                  | EUR 16,50 | EUR 39,95 |       |                |               |                |
| 0001-001-012              | 🔉 Black                           | M12                  | EUR 16,50 | EUR 39,95 |       |                |               |                |
| 0001-001-013              | alack Black                       | M13                  | EUR 16,50 | EUR 39,95 |       |                |               |                |
| 0001-854-005              | al Bronze                         | M5/W7                | EUR 16,50 | EUR 39,95 |       |                |               |                |
| 0001-335-004              | i Celery                          | M4/W6                | EUR 16,50 | EUR 39,95 |       |                |               |                |
| 0001-335-005              | i Celery                          | M5/W7                | EUR 16,50 | EUR 39,95 |       |                |               |                |
|                           |                                   |                      |           |           |       |                | ]             | >              |
|                           |                                   |                      |           |           |       |                |               |                |

Next you can continue adding items to your order by clicking *Continue shopping*.
If you have chosen all items you wanted then tick the empty box, which states that you accept the terms and conditions, and click *Proceed to Checkout*.

|       | ^ | Cayman                |           |                            |                            |                    |            |
|-------|---|-----------------------|-----------|----------------------------|----------------------------|--------------------|------------|
| olicy |   | Item                  |           | Color                      | Size                       | Order              | Buy        |
|       |   | 10001-001-004         | -         | Cayman Blk M4/W6           |                            | 1                  | EUR 16,50  |
|       | = | 10001-001-005         |           | Cayman Blk M5/W7           |                            | 2                  | EUR 33,00  |
| se    |   | 10001-001-006         | -         | Cayman Blk M6/W8           |                            | 2                  | EUR 33,00  |
|       |   | 10001-001-007         |           | Cayman Blk M7/W9           |                            | 2                  | EUR 33,00  |
|       |   | 10001-001-008         | -         | Cayman Blk M8/W10          |                            | 2                  | EUR 33,00  |
|       |   | 10001-001-009         |           | Cayman Blk M9/W11          |                            | 2                  | EUR 33,00  |
|       |   | 10001-001-010         | -         | Cayman Blk M10/W12         |                            | 2                  | EUR 33,00  |
|       |   | 10001-001-011         | -         | Cayman Blk M11             |                            | 2                  | EUR 33,00  |
|       |   | 10001-001-012         | -         | Cayman Blk M12             |                            | 1                  | EUR 16,50  |
|       |   | 10001-001-013         |           | Cayman Blk M13             |                            | 1                  | EUR 16,50  |
|       |   |                       |           |                            |                            | 17                 | EUR 280,50 |
|       |   | Continue shopping     | ]         |                            |                            |                    |            |
| uri   |   | 🔲 I accept the User / | Agreeme   | ent which is the terms and | conditions that apply to n | ny Crocs Finland a | account    |
|       |   | Click here to read ou | r conditi | ons                        |                            |                    |            |
| 8     |   | Proceed to Checkou    | ıt        |                            |                            |                    |            |

7. Check that your billing- and delivery address details are correct. On the left hand side in *Known delivery address* you will find the current delivery address. You have to click on the *Known delivery address* so that it will be shown below the Invoice Address as *Selected delivery address*. By clicking *NEW delivery address* you can change your delivery address. If anything is unclear with the billing address contact customer service (contact information at the end). In *Email Address* box ALWAYS put <u>tilaukset@crocs.fi</u> otherwise we will not receive the order! In the same box fill in your own email address to get a confirmation of the order by separating addresses with semicolon (;). In *Reference* box you can fill in your own reference number, for instance the order number etc. Note that you can use only maximum 16 characters. In *Delivery date* box you will automatically get the estimated delivery date. We will process orders on first-in-first-out basis and it is possible you will get the delivery sooner. You can also choose a later delivery date from the drop down menu. Finally click *Confirm Order*. You will receive a confirmation of the order to the email address you provided earlier.

| Known delivery addresses (Click to us                                    | e): Invoice Address:                                                                                                    |
|--------------------------------------------------------------------------|----------------------------------------------------------------------------------------------------|
| ID:<br>CompanyName:<br>Address 1:<br>PostalCode:<br>City:<br>Country: FI | FI                                                                                                    |
|                                                                          | Selected delivery address                                                                                                    |
|                                                                          |                                                                                                    |
|                                                                          | the second second secon |
|                                                                          |                                                                                                    |
| neil Address:                                                            |                                                                                                    |
| nail Address:<br>laukset@crocs.fi                                        |                                                                                                    |
| nail Address:<br>laukset@crocs.fi<br>eference:                           |                                                                                                    |

If you need any additional information about the order process or there are anything unclear about your contact details please contact our customer service:

## **Crocs Nordic Oy**

- <u>tilaukset@crocs.fi</u>
- Tel. +358 3 3454 3400